## **ATTENDANCE FEATURE – HOW TO SET**

Blackboard Learn has an attendance feature that you can use to track your classes attendance within your classes. This attendance can be assigned a numerical value that you can then use as part of the students overall grade for your class.

## **Adding the Attendance Feature**

1. Go to the Course Management menu and click on Course Tools, then select Attendance.

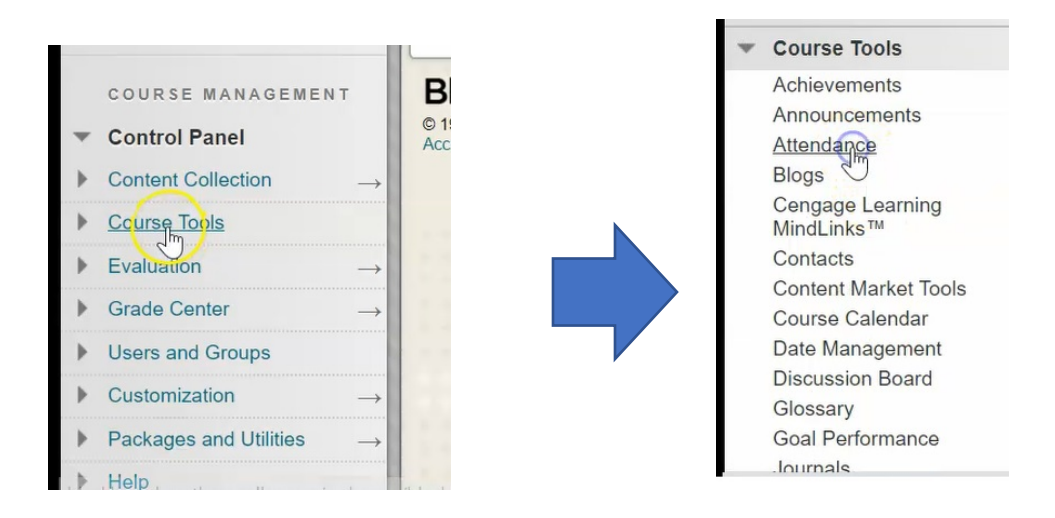

2. The first time that you access the attendance tool, it's going to ask you to add attendance to your class, click **Add Attendance**.

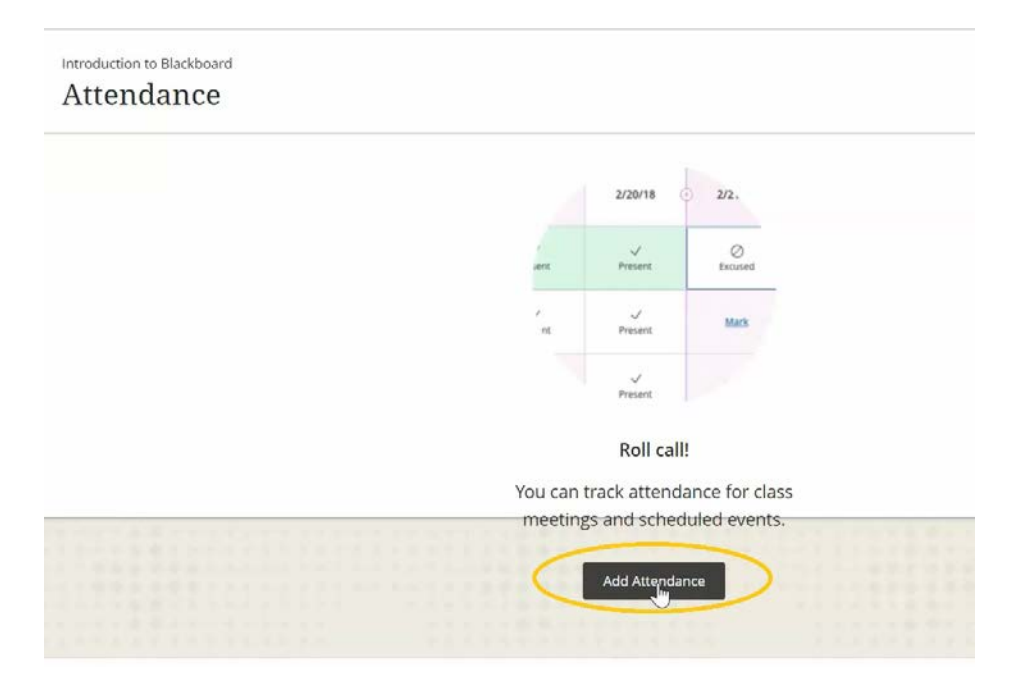

3. Default settings: for a student that's present, it assigns a value of 100%, for an absent student it assigns a value of 0%, and for a late student it has a value of 50%.

| Settings     |     |         |
|--------------|-----|---------|
| Grade Schema |     |         |
| Present      | 100 | 9(      |
| Late         | 50  | 9(      |
| Absent       | 0   | 9(      |
| Grade using  |     |         |
| Points       |     |         |
|              | _   | 1990-00 |

The value for Late can be changed to any other value that you'd like, but the values for present and absent remain static and the Grade Using area by default is Points set.

4. Under "Grade using" you can also change this to percentage or letter as well, however Northern College does not use letter values, so change to percentage or points only.

| Sottings     |     |    |
|--------------|-----|----|
| Settings     |     |    |
|              |     |    |
| Grade Schema |     |    |
| Present      | 100 | 96 |
| Late         | 50  | 96 |
| Love         |     |    |
| Absent       | 0   | 96 |
| Grade using  |     |    |
| Points       |     | R  |
| Percentage   |     | 65 |
| Points       |     |    |
| Letter       |     |    |

## 5. When done, click **Save**

| irade Schema |     |    |
|--------------|-----|----|
| Present      | 100 | 25 |
| Late         | 50  | 16 |
| Absent       | 0   | 56 |
| irade using  |     |    |
| Percentage   |     |    |

6. It now gives you a warning that anything that's already existing will be changed based on this new grading schema. Click **OK** 

| Update Grade Schema?                                                    |
|-------------------------------------------------------------------------|
| Existing attendance grades will change based on the new grading schema. |
|                                                                         |
| Cancel                                                                  |
|                                                                         |

## **Using the Attendance Feature**

Every time that you attend class with your students and you click on the attendance feature underneath course tools, you will be presented with the attendance for that day's class.

| Annoucements<br>Instructor Contact<br>Course Outline | Introduction to Blackboard<br>Attendance |       |         |       |        |                                         | Overall Meeting |
|------------------------------------------------------|------------------------------------------|-------|---------|-------|--------|-----------------------------------------|-----------------|
| Course Content                                       |                                          |       | 17      | Гoday |        |                                         |                 |
| Evaluations                                          | MALVE A                                  |       |         |       |        | 100000000000000000000000000000000000000 |                 |
| Assignments                                          | Student                                  | Today | Present | Late  | Absent | Excused                                 |                 |
| Tests<br>My Grades                                   | Phil Bowles                              | -     | ~       | Q     | ×      | 0                                       |                 |
| imail<br>lesources 🖬                                 | Anthony Dennison                         | -     | ~       | 0     | ×      | 0                                       |                 |
| Web Links 회 💷<br>Faculty Resources മ                 | Alain Grenier                            | (-)   | ~       | ©     | ×      | 0                                       |                 |

1. Click in the areas to mark whether a student is Present, Late, Absent, or Excused from class.

| Introduction to Blackboard<br>Attendance |        |         |       |        |         |
|------------------------------------------|--------|---------|-------|--------|---------|
|                                          |        |         | Today |        |         |
| udent.                                   | Today  | Prejarr | Late  | Absert | Excused |
| Phil.Bowies                              | (1394) | S.      |       |        |         |
| nthony Dennison                          | -      | v       | 0     | ×      | ø       |
| Alain Greeier                            | -      | 2       | 0     | ×      | 0       |

These attendance records then show for each student in the Grade Center in a column.

2. Navigate to Grade Center, and click on Full Grade Center

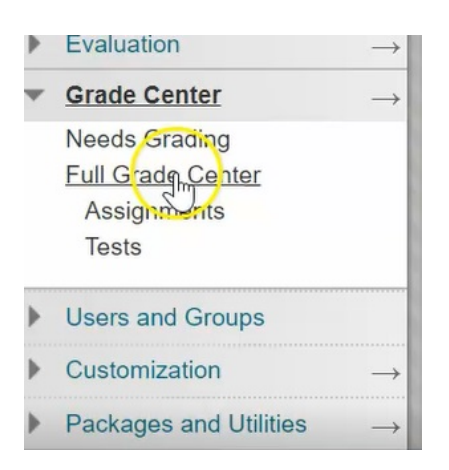

3. You will now see that Attendance has been added to the Grade Center with the values corresponding to the grades that were input.

|            |                                                                   |                                                                                                    |                                                       |                                                                                                    | La                                                                                                    | st Saved July 23, 2020 9:32 AN                                                                                     |
|------------|-------------------------------------------------------------------|----------------------------------------------------------------------------------------------------|-------------------------------------------------------|----------------------------------------------------------------------------------------------------|----------------------------------------------------------------------------------------------------|----------------------------------------------------------------------------------------------------|
| First Name | Username                                                          | Assignment for                                                                                                    | Assignment Gr                                         | Assignment Gr                                                                                                    | Chapter 12 Cla:                                                                                                    | Attendance                                                                                                    |
| Phil       | bowlesp                                                           | 900000000000000000000000000000000000000                                                                                                    |                                                       |                                                                                                    |                                                                                                    | 100.00%                                                                                                    |
| Anthony    | dennisona                                                         |                                                                                                    |                                                       |                                                                                                    | -                                                                                                    | 50.00%                                                                                                    |
| Alain      | greniera                                                          |                                                                                                    |                                                       |                                                                                                    |                                                                                                    | 0.00%                                                                                                    |
| Carrie     | jensenc                                                           |                                                                                                    |                                                       |                                                                                                    |                                                                                                    | **                                                                                                    |
| Kelly      | studentkelly                                                      | •                                                                                                    |                                                       |                                                                                                    |                                                                                                    | 100.00%                                                                                                    |
| Test       | teststudent                                                       |                                                                                                    |                                                       |                                                                                                    | •                                                                                                    | 100.00%                                                                                                    |
|            | First Name<br>Phil<br>Anthony<br>Alain<br>Carrie<br>Kelly<br>Test | First Name  Username    Phil  bowlesp    Anthony  dennisona    Alain  greniera    Carrie  jensenc    Kelly  studentkelly    Test  teststudent | First Name  Username  Assignment for    Phil  bowlesp | First Name  Username  Assignment for  Assignment or    Phil  bowlesp     Anthony  dennisona     Alain  greniera     Carrie  jensenc     Kelly  studentkelly     Test  teststudent | First Name  Username  Assignment for  Assignment Gr    Phil  bowlesp     Anthony  dennisona     Alain  greniera     Carrie  jensenc     Kelly  studentkelly     Test  teststudent | First Name    Username    Assignment for    Assignment Gr    Assignment Gr    Chapter 12 Clar      Phil    bowlesp |

As the semester continues these values will be combined and updated to show the students average attendance mark.

4. If you go back to the Attendance feature...

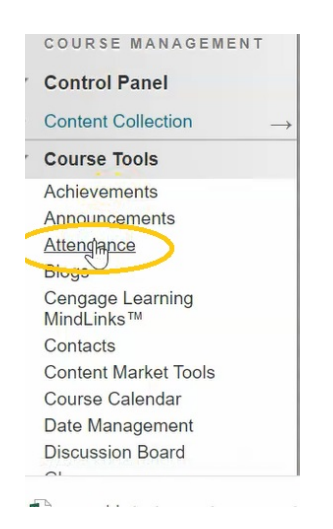

... and from this screen, you see now there are two other options.

| Introduction to Blackboard<br>Attendance |       |              |                  |        |         | Overall Meeting |
|------------------------------------------|-------|--------------|------------------|--------|---------|-----------------|
|                                          |       |              | Today<br>Posted  |        |         |                 |
| Student 1                                | Today | Present      | Late             | Absent | Excused |                 |
| Phil Bowles                              | 100%  | ✓<br>Present |                  |        |         |                 |
| Anthony Dennison                         | 50%   |              | <b>O</b><br>Late |        |         |                 |

5. You can have a look at the overall attendance per student and also an average for the class

| Introduction to Blackboard |                                                           |                                           |                             |                                                                 | Overall Meeting | ŝ |
|----------------------------|-----------------------------------------------------------|-------------------------------------------|-----------------------------|-----------------------------------------------------------------|-----------------|---|
| 70% Average<br>Attendance  | 3 Students with perfect<br>attendance<br>60% of the class | 3 Students wi<br>attendance<br>60% of the | th average or above average | 2 Students with below average<br>attendance<br>40% of the class | 0               | Z |
| Student                    | Overall                                                   | Today                                     |                             |                                                                 | - Ching         |   |
| Phil Bowles                | 100%                                                      | <b>∨</b><br>Present                       |                             |                                                                 |                 |   |
| Anthony Dennison           | 50%                                                       | ()<br>Late                                |                             |                                                                 |                 |   |
| Alain Grenier              | 0%                                                        | ×                                         |                             |                                                                 |                 |   |

6. You can also click this expansion logo to export the data to an Excel compatible spreadsheet.

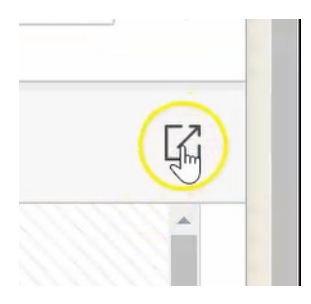

7. If you want to change the setting to the attendance, click on the settings wheel...

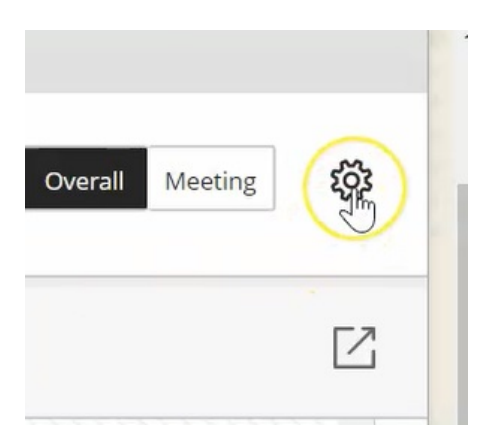

8. ...and it will take you back to that initial screen where you can change your grade from a percentage to a score, or change the value for the Late attendance.

| ×     | Attendance<br>Settings |      |    |  |  |  |  |  |
|-------|------------------------|------|----|--|--|--|--|--|
| Stude | Grade Schema           |      |    |  |  |  |  |  |
| 40%   | Present                | 100  | %  |  |  |  |  |  |
|       | Late                   | 50 I | %  |  |  |  |  |  |
|       | Absent                 | 0    | %  |  |  |  |  |  |
| 8     | Grade using            |      |    |  |  |  |  |  |
| 8     | Percentage             |      | •  |  |  |  |  |  |
| 8     |                        |      |    |  |  |  |  |  |
| 8     | Cancel                 | Sav  | /e |  |  |  |  |  |
|       |                        |      |    |  |  |  |  |  |